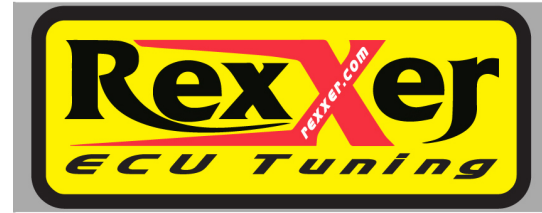

Software Installation Guide

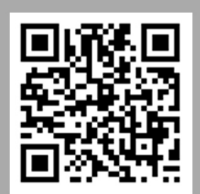

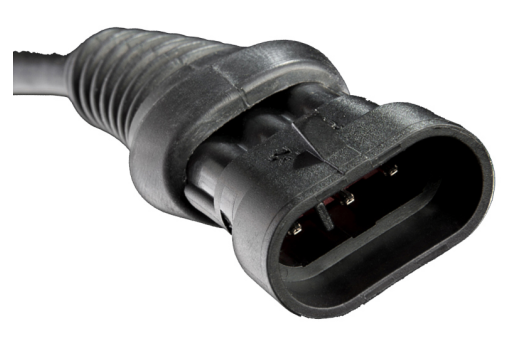

/ 条

ATTE

LL

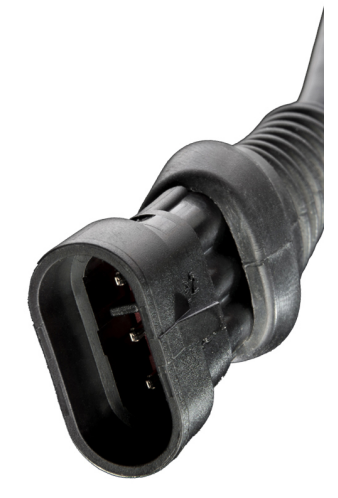

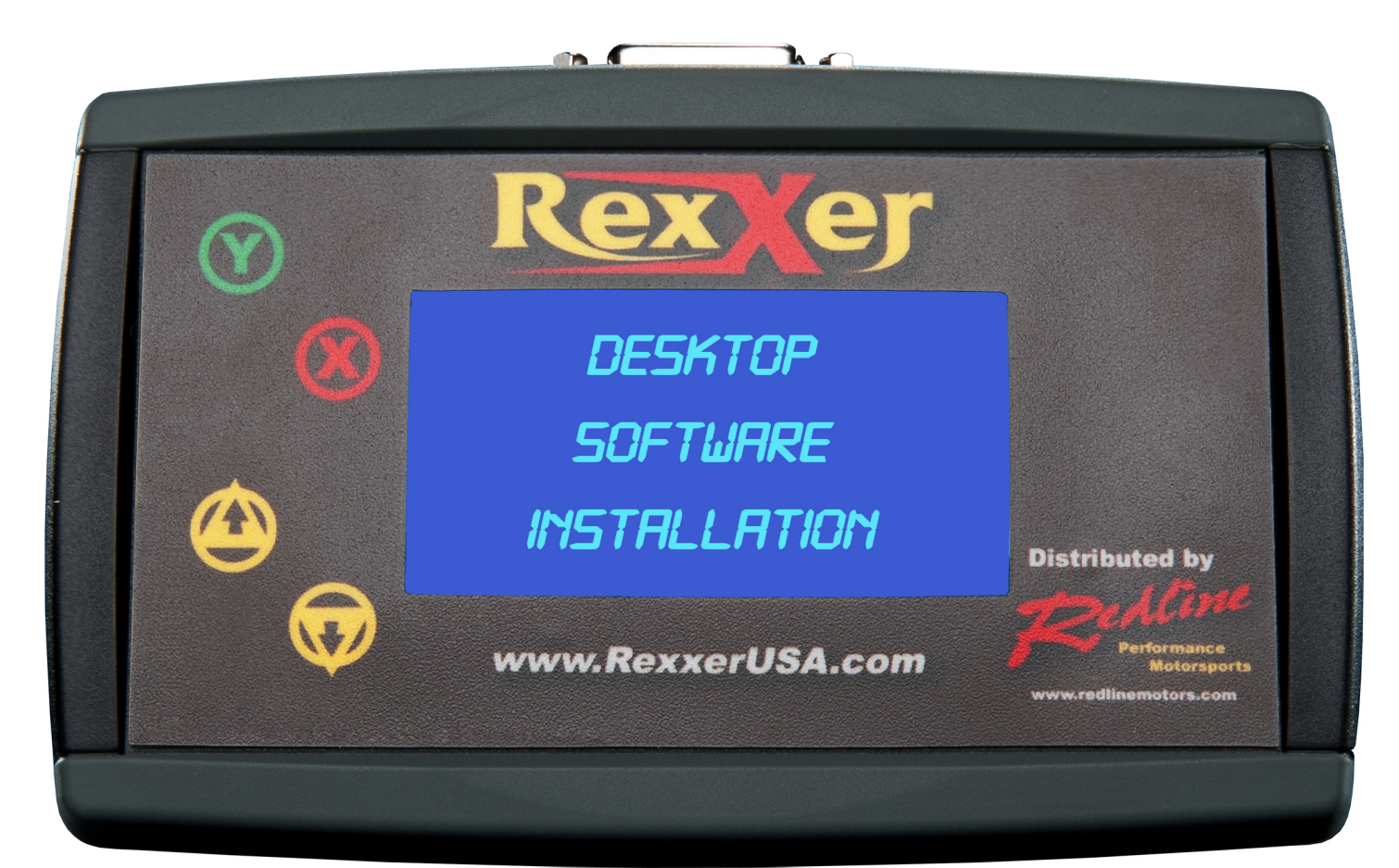

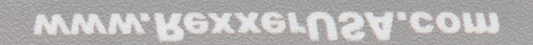

www.rexxer.com 7331 George Washington Memorial Highway Yorktown VA, 23692 Performance Motorspor

**Distributed by** 

# PLEASE NOTE

Make sure that the Rexxer Unit, Bike and Computer are NEVER plugged in at the same time!

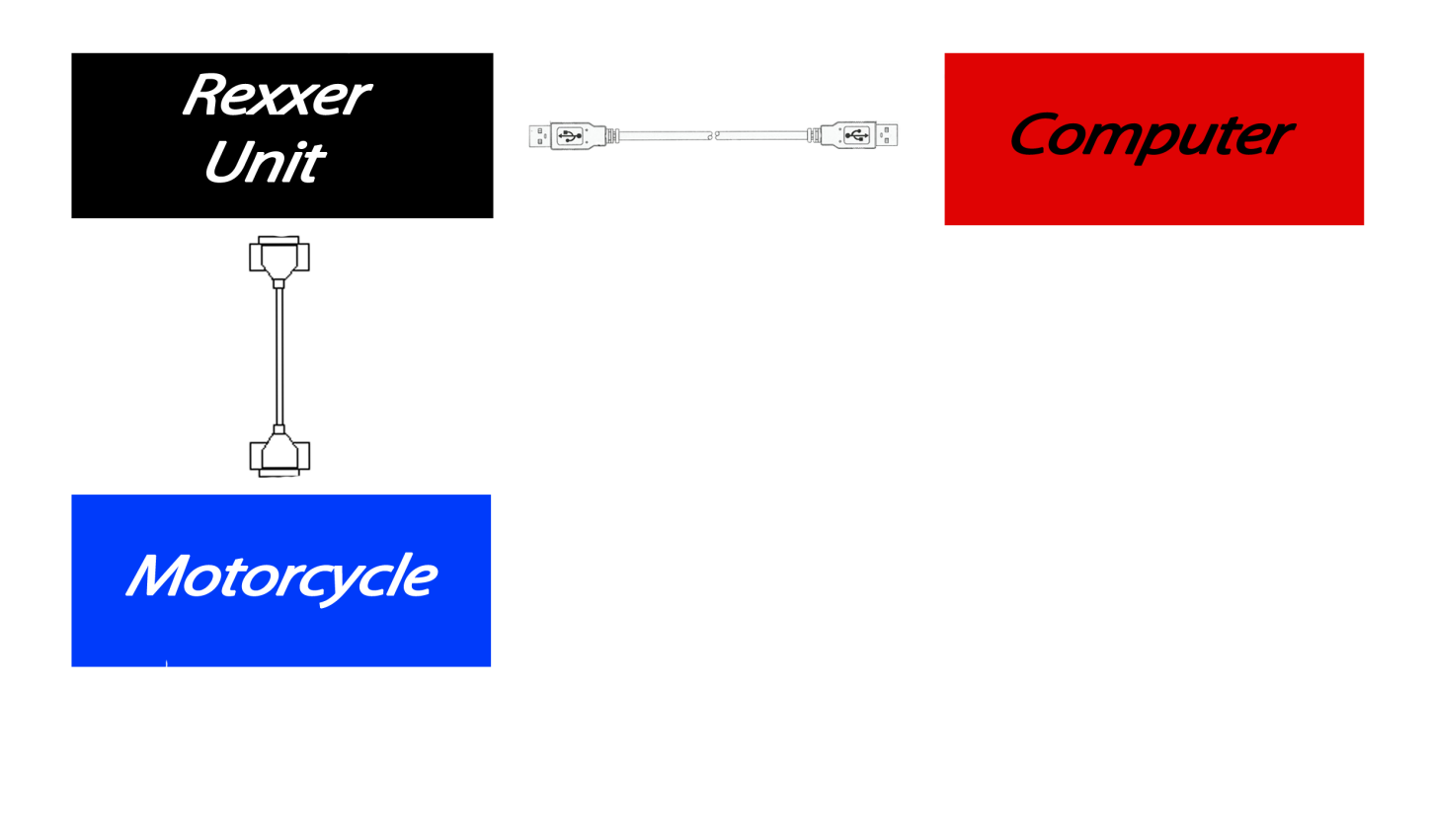

Ensure your battery is fully charged before operation.

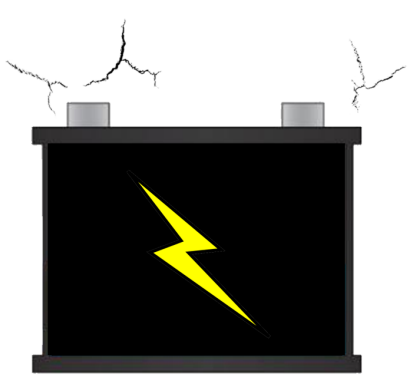

# **Button Guide**

# Front View

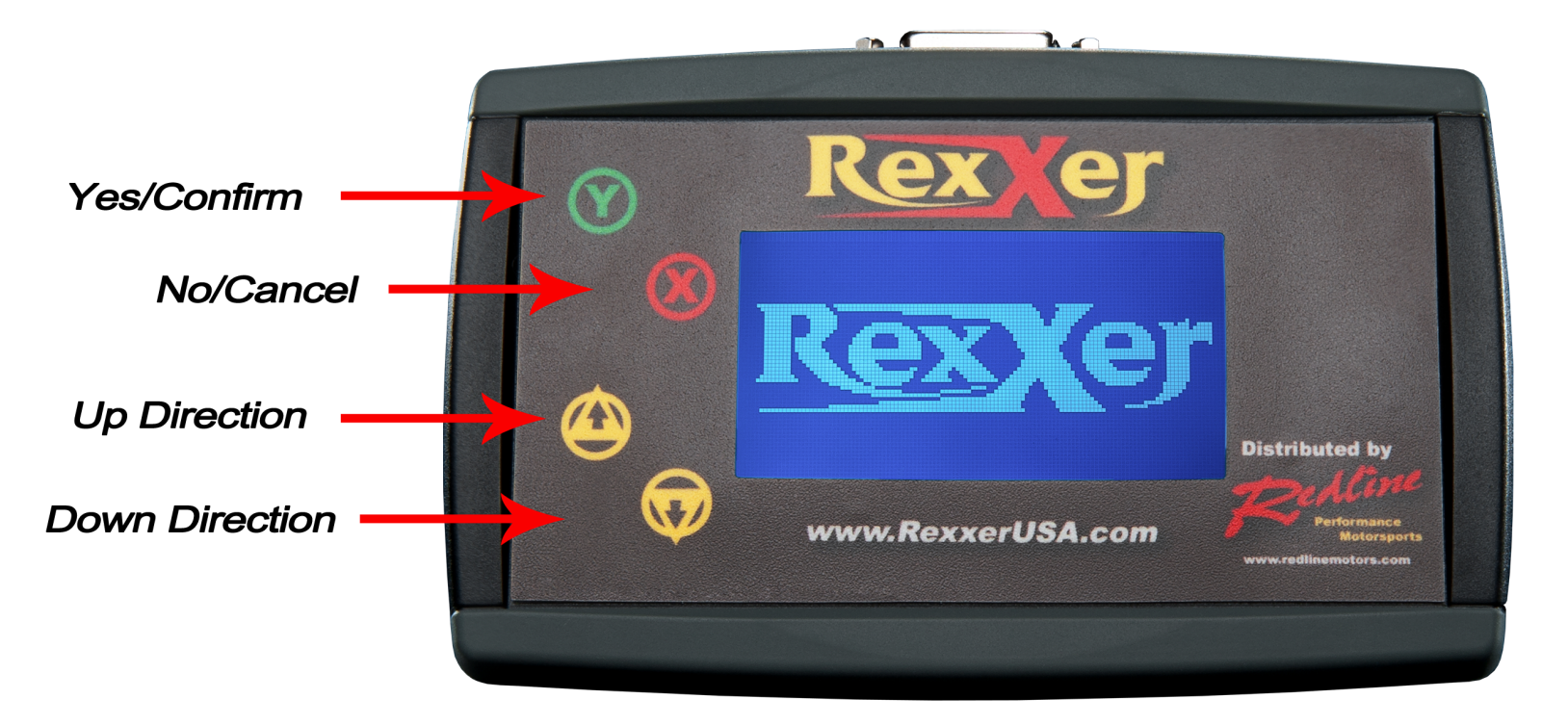

Top View

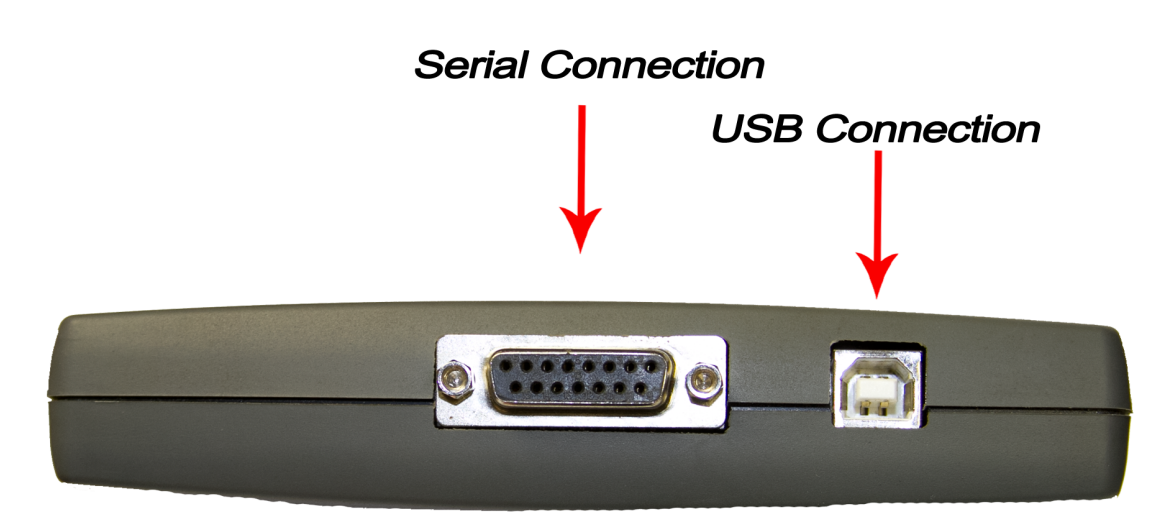

#### REXXER PRO DOWNLOAD

Press the Following Link to download the Rexxer Pro Software. Alternatively you can go to <u>www.rexxer.com</u> under software downloads. (Please note the version

number changes with updates.)

Save the application to your Computer, which usually defaults to the "Downloads" folder.

# http://www.rexxer.com/ecu-tuning-info--software

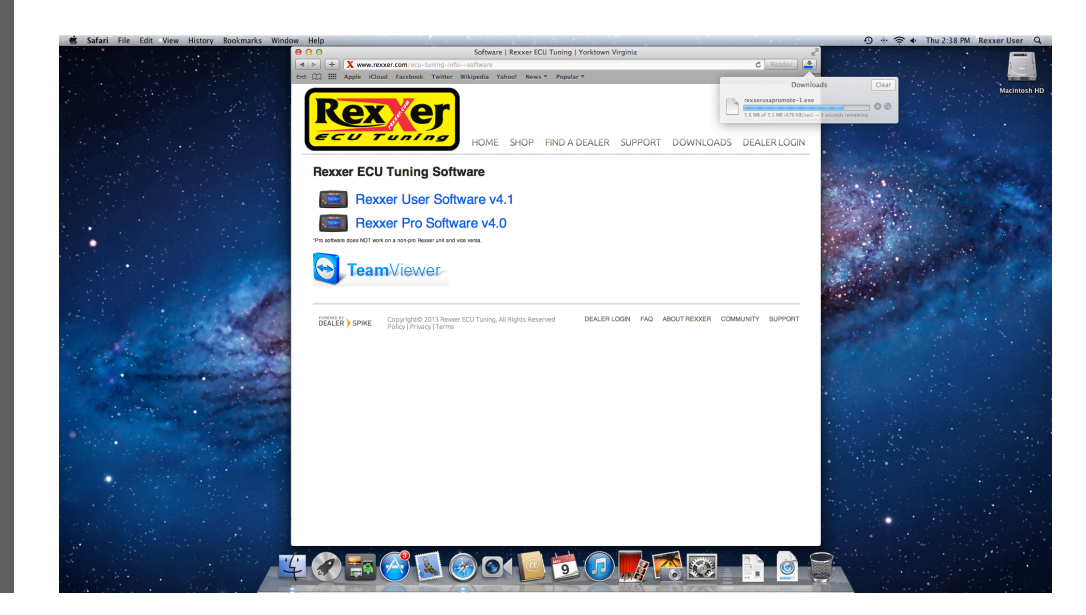

<u>www.rexxer.com</u> 7331 George Washington Memorial Highway Yorktown VA, 23692

#### REXXER PRO DOWNLOAD

Double click the

rexxerusapro moto-1.exe

to begin the Desktop installation.

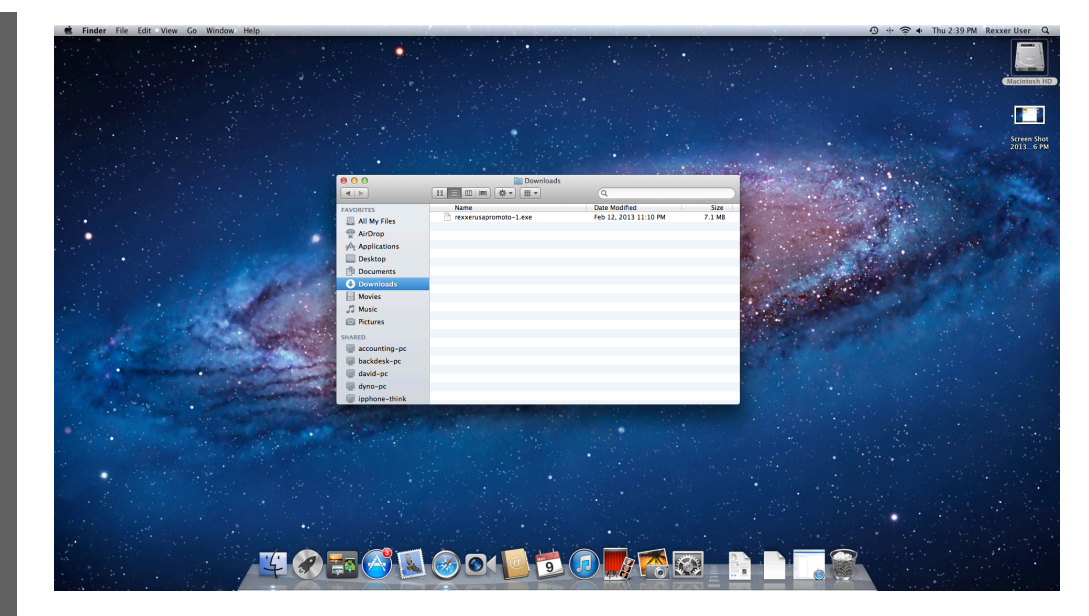

### REXXER *PRO* DESKTOP INSTALLATION

To start the installation process, press the "Next" button.

Press the "Install" button to proceed.

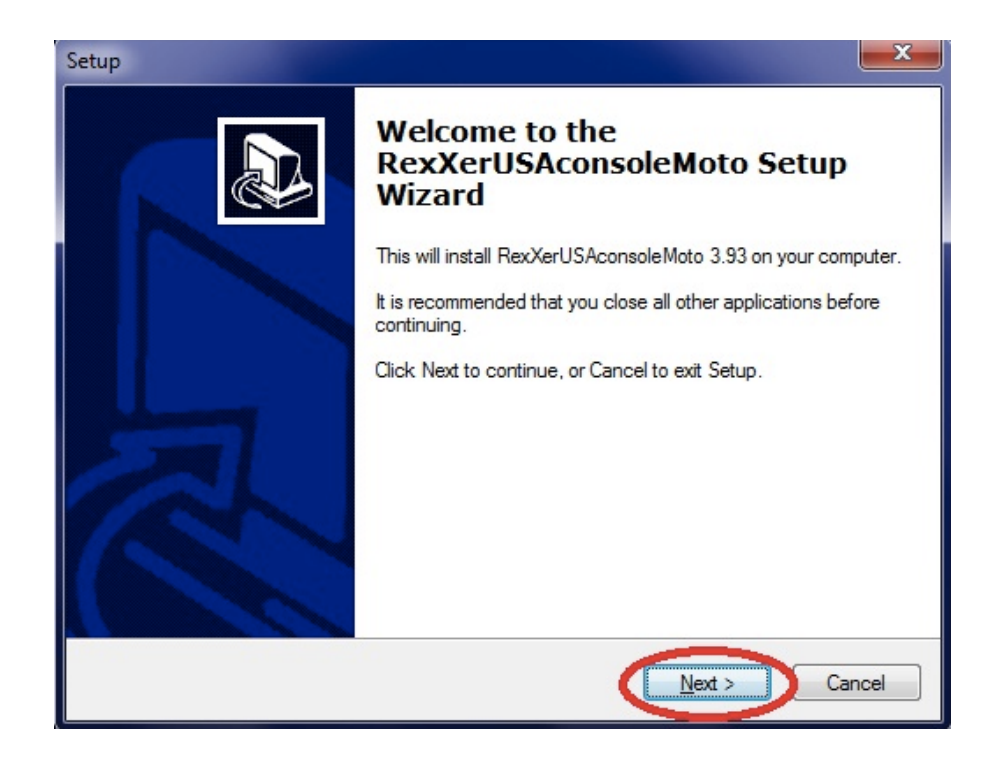

| Setup                                                    | ×                                  |
|----------------------------------------------------------|------------------------------------|
| Ready to Install<br>Setup is now ready to begin installi | ng RexXerproMoto on your computer. |
| Click Install to continue with the in                    | stallation.                        |
|                                                          | < Back Install Cancel              |

### REXXER PRO DESKTOP INSTALLATION

Press the "Next" button.

Make sure you are the Admin and that your device is NOT plugged in.

Press "Next"

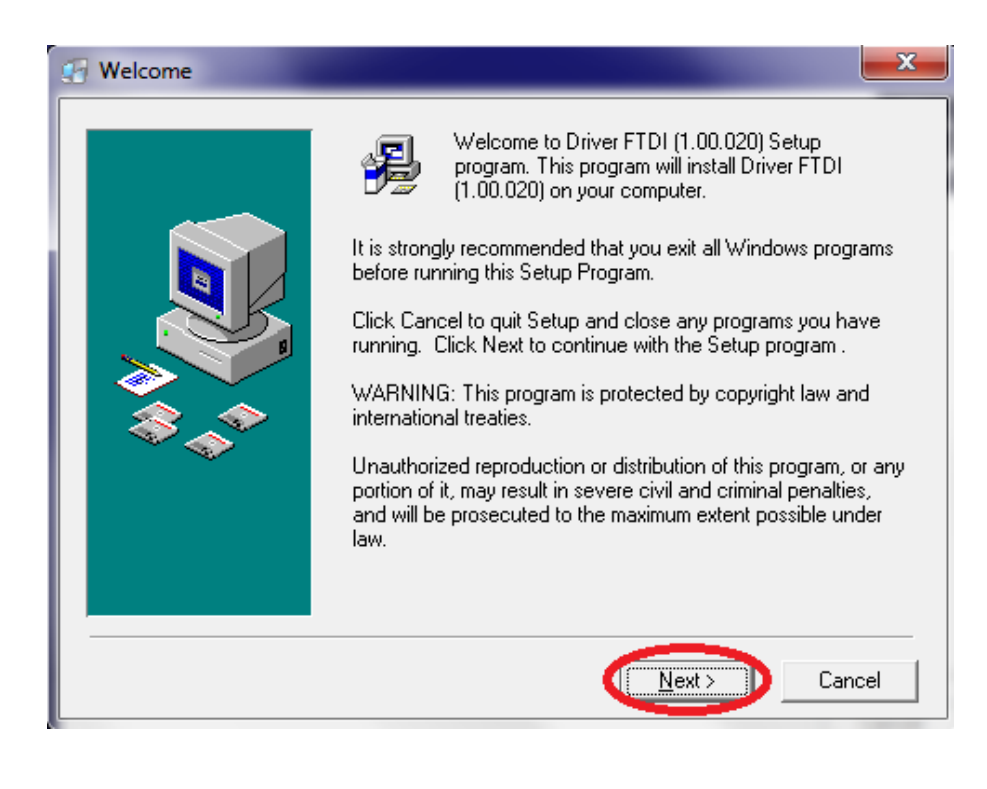

| 🕢 Read Me File |                                                                                                    | ×      |
|----------------|----------------------------------------------------------------------------------------------------|--------|
|                | To carry out a correct procedure it is necessary:<br>-Own all the administrator rights on pc;<br>-Any HARDWARE device must not be<br>connected to the USB port. | *      |
|                | < <u>B</u> ack ( <u>N</u> ext>                                                                                                    | Cancel |

### REXXER *PRO* DESKTOP INSTALLATION

We are now going to install the Driver. Press "Next" And the driver will install.

#### \*\*NOTE\*\*

Windows XP, 7, and 8 have different driver installations. Please see below.

# For Windows 7 Driver Installation

Depending on your security settings, you may receive this WARNING message. Press the "Install this driver anyway" to finish.

| Start Installation | You are now ready to install Driver FTDI (1.00.020).<br>Press the Next button to begin the installation or the Back<br>button to reenter the installation information. |
|--------------------|----------------------------------------------------------------------------------------------------|
|                    |                                                                                                    |
|                    | < <u>B</u> ack <u>Next</u> Cancel                                                                                                    |

| Wind | Vindows Security           Windows Security           Windows can't verify the publisher of this driver software |                                                                                                    |  |
|------|----------------------------------------------------------------------------------------------------|----------------------------------------------------------------------------------------------------|--|
|      | •                                                                                                    | Don't install this driver software<br>You should check your manufacturer's website for updated driver software<br>for your device.                                                                             |  |
| ſ    | •                                                                                                    | Install this driver software anyway<br>Only install driver software obtained from your manufacturer's website or<br>disc. Unsigned software from other sources may harm your computer or steal<br>information. |  |
| Se   | ee det                                                                                                    | ails                                                                                                    |  |
|      |                                                                                                    | < Back Next > Cancel                                                                                                    |  |

# WINDOWS 8 DRIVER INSTALLATION

Press win + I to launch the charm bar. Then Click "Settings."

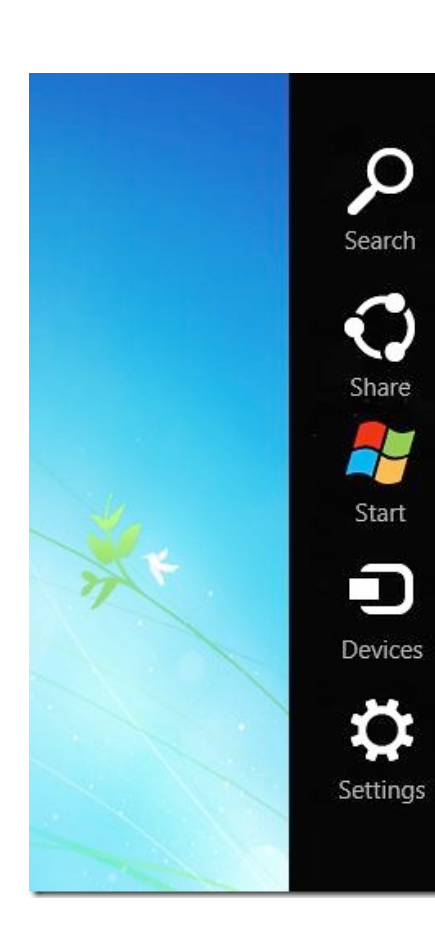

Go to General Tab and click "restart now" under Advanced startup.

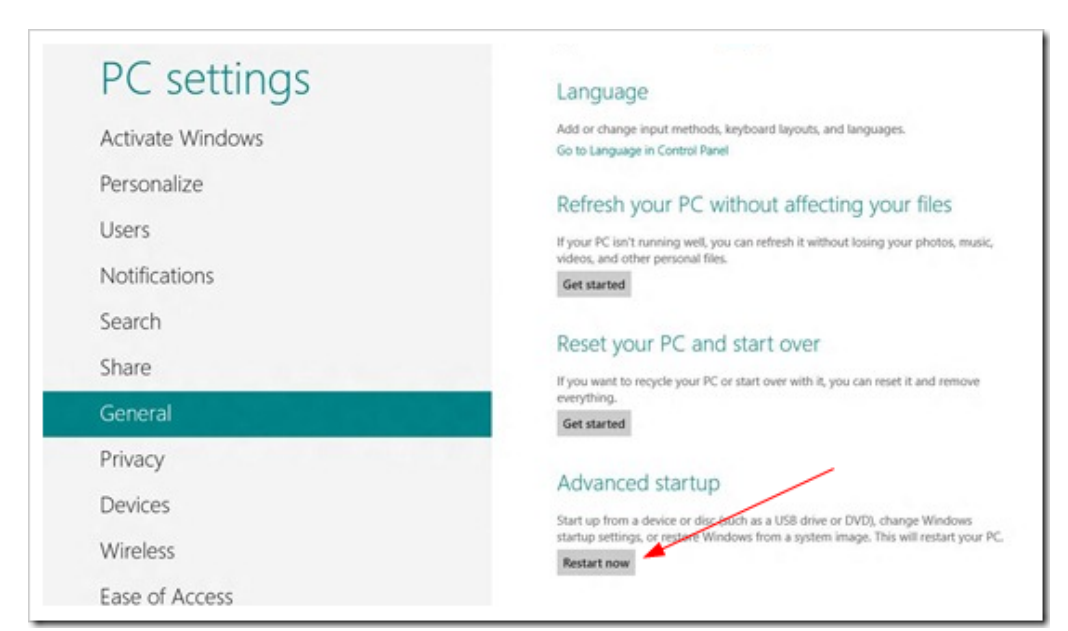

# WINDOWS 8 INSTALLATION

When the computer reboots press the "troubleshoot" button.

Followed by the "Advanced Options" button.

# Choose an option

Continue Exit and continue to Windows 8 Troubleshoot Refresh or reset your PC, or use advanced tools Turn off your PC

(I)

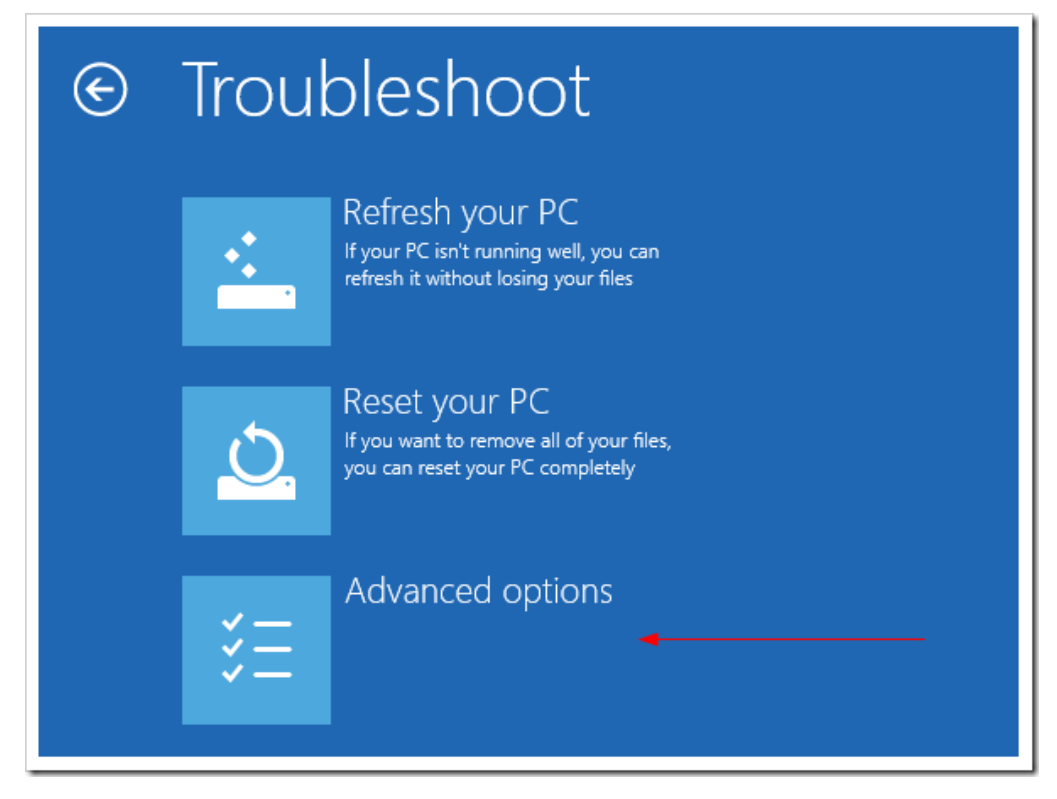

<u>www.rexxer.com</u> 7331 George Washington Memorial Highway Yorktown VA, 23692

# WINDOWS 8 INSTALLATION

Now click "Startup Settings" button.

# Advanced options

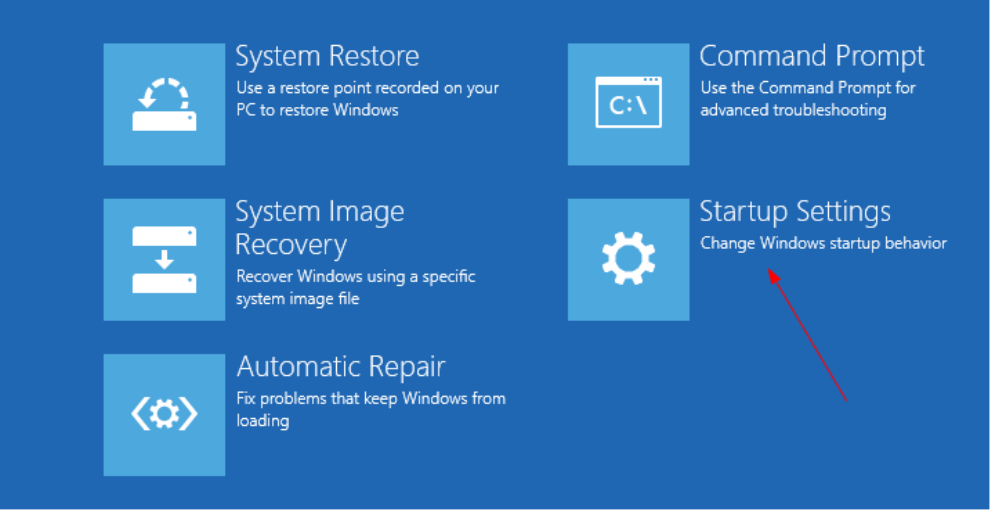

# Then the "restart" button.

# 

Restart to change Windows options such as:

Restart

- Enable low-resolution video mode
- Enable debugging mode
- Enable boot logging
- Enable Safe Mode
- Disable driver signature enforcement
- Disable early-launch anti-malware protection
- Disable automatic restart on system failure

<u>www.rexxer.com</u> 7331 George Washington Memorial Highway Yorktown VA, 23692

# WINDOWS 8 INSTALLATION

After your computer reboots, Select "7) Disable driver signature enforcement."

Then press enter.

Startup Settings

Press a number to choose from the options below:

Use number keys or functions keys F1-F9.

- 1) Enable debugging
- 2) Enable boot logging
- 3) Enable low-resolution video
- 4) Enable Safe Mode
- 5) Enable Safe Mode with Networking
- 6) Enable Safe Mode with Command Prompt
- 7) Disable driver signature enforcement -
- 8) Disable early launch anti-malware protection
- 9) Disable automatic restart after failure

Press F10 for more options Press Enter to return to your operating system

Your installation is now complete!